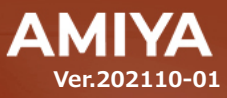

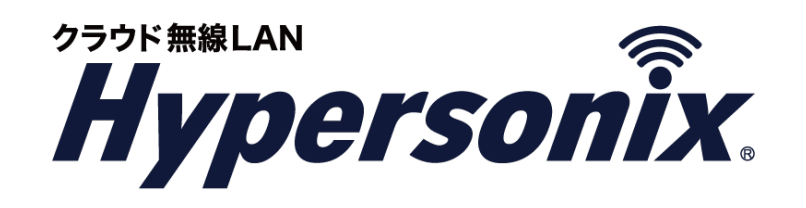

# ## LAN アクセスポイント 管理コンソール スタンダードタイプ Hypersonix User View ユーザーズガイド

(C) Amiya Corporation

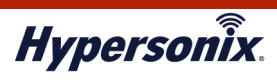

Hypersonix User View ユーザーズガイド

本書の一部または全部を無断転載することを禁止します。 本書の内容に関しては、将来予告なしに変更する場合があります。 本書では正確な情報を記載するよう努めておりますが、誤植や記載漏れがないことを保障するものではありません。

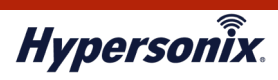

## 目 次

| はじめに                                   |
|----------------------------------------|
|                                        |
| 第1章 基本機能                               |
| 1. 動作環境                                |
| 2. Hypersonix User View へのログインアカウント登録3 |
| 3. メインメニュー                             |
| 4. Hypersonix User View からのログアウト       |
| 5. お問い合わせ先 5                           |
| 第2章 運用管理6                              |
| 1. Hypersonix User View での運用管理6        |
| 2. V-sonic の運用管理                       |
| 第3章 よくある運用管理例14                        |
| 1. 無線が頻繁に切断される/通信速度が遅くなっている場合14        |
| 2. V-sonic に接続できない場合17                 |

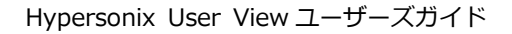

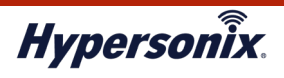

## はじめに

本書では Hypersonix User View の利用手順について説明します。

Hypersonix User View では、Hypersonix サービスの無線 LAN アクセスポイント(以下、「V-sonic」)の ステータスや各種設定登録内容、および無線接続クライアントの接続状況などの確認ができます。

#### おことわり

- 本書は間違いや誤解を生じない様、編集しています。しかしながら、万が一、誤植や記載漏れが あった場合でも、それに起因するお客様への直接、間接の損害においては、責任を負いかねますので、 あらかじめご了承ください。
- 2. 本書の内容に関しましては、予告なく変更・修正されることがあります。
- 3. 掲載している画面に関しましては、仕様およびデザイン等が予告なく変更されることがあります。
- 4. 弊社の許可無く、本書の一部または全部の複製、改訂および再配布を禁止します。

#### ●ユーザーズガイドの構成

本書には以下の章があります。

- 第1章 基本機能
- 第2章 運用管理
- 第3章 よくある運用管理例

#### 対象読者

本書は、V-sonicの運用管理担当者を対象にしています。

#### その他の情報

Hypersonix WEB サイト (https://www.amiya.co.jp/solutions/hypersonix/)では、サービスに

関する様々な情報が参照できます。

## ●表記

| <br>                                |  |
|-------------------------------------|--|
| <b>\$書では設定や利用上の注意事項を以下の通り表記します。</b> |  |
|                                     |  |

| 表記 | 説明                    |
|----|-----------------------|
| 注意 | 設定や利用上の注意事項について説明します。 |

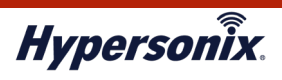

## 第1章基本機能

## 1. 動作環境

Hypersonix User View をご利用頂くには、インターネットに接続できる環境が必要です。また、対応ブラウザは 以下のとおりです。

・ Google Chrome 55 以降

※社内 LAN からインターネット向けに通信制限設定をされている場合は、下記のポートを使用した通信を許可頂く 必要がございます。

• TCP:8443

### 2. Hypersonix User View へのログインアカウント登録

- 1. ウェブブラウザから、以下の URL に接続します。 URL: https://huc.hypersonix.jp:8443/
- Hypersonix User View のログイン画面が表示されますので、[Username]、[Password]、を 入力し、[SIGN IN]をクリックします。

※ Hypersonix User View への「ユーザ ID」及び「パスワード」は弊社サポートセンターから通知されます。

|          | UniFi            |  |
|----------|------------------|--|
|          | 5.10.19          |  |
| Username |                  |  |
| 1        |                  |  |
| Password |                  |  |
|          | 🗹 Remember me 🕧  |  |
|          | SIGN IN          |  |
|          | EOPGOT DASSWORD? |  |

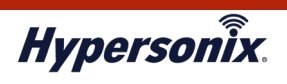

## 3. メインメニュー

#### メインメニュー内の各機能は以下のとおりです。

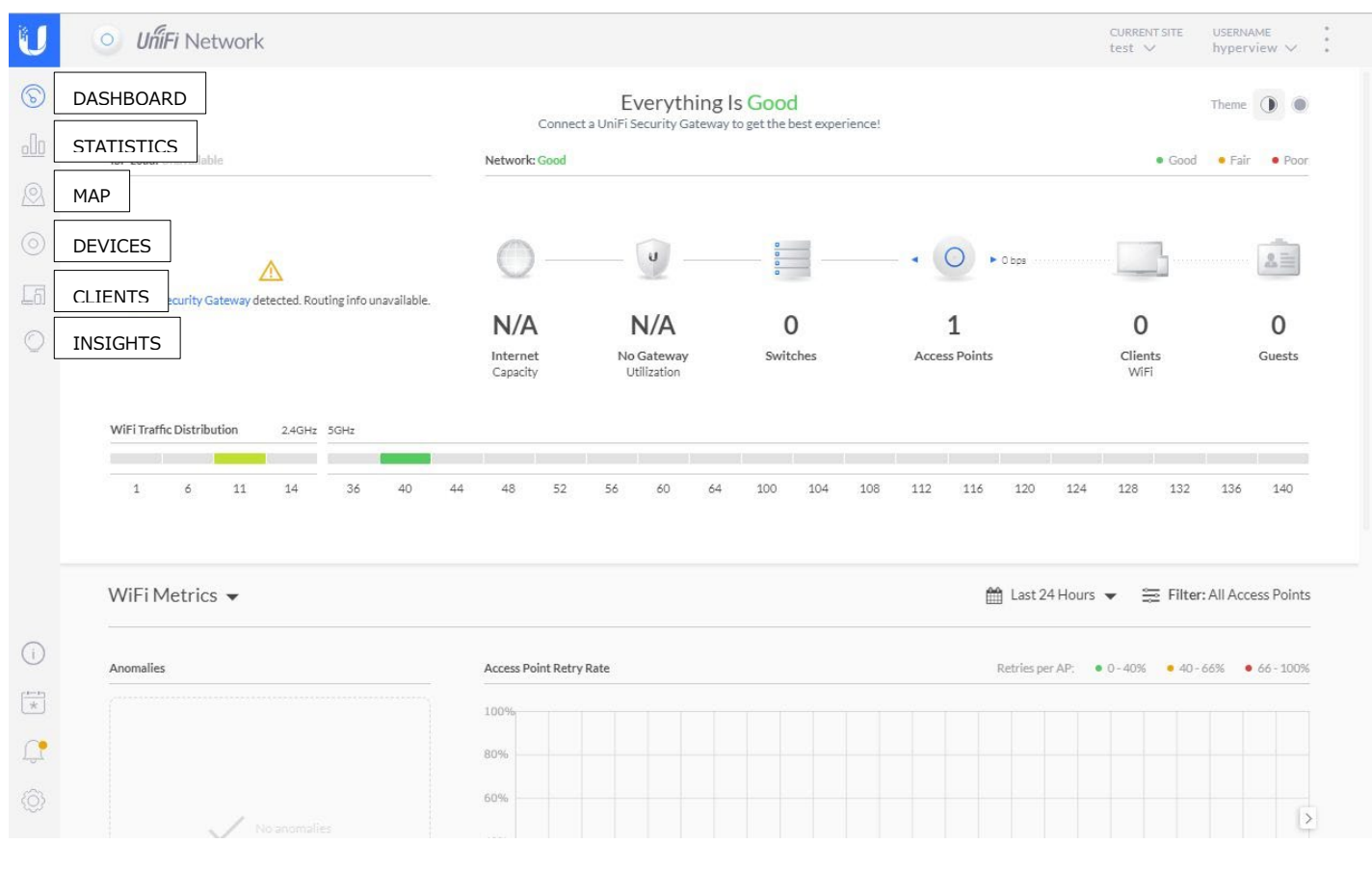

| 名 称        | 説明                                     |
|------------|----------------------------------------|
| Dashboard  | 稼働している AP の台数や接続しているクライアント数などが確認できます。- |
| STATISTICS | 接続しているクライアント数や通信量などを確認できます。            |
| MAP        | 稼働している AP と接続しているクライアントの接続ツリーを確認できます。  |
| DEVICES    | サイトに登録されている機器一覧、及び設定内容を確認できます。         |
| CLIENTS    | 接続しているクライアント数や情報などを確認できます。             |
| INSIGHTS   | クライアントの接続履歴を確認できます。                    |

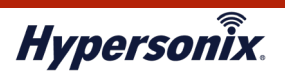

## 4. Hypersonix User View からのログアウト

Hypersonix User view からログアウトする場合は、画面右上のユーザ名横の[▽]をクリックし、[Logout]を 選択します。ログアウト後、ログイン画面が表示されます。

| ISP Load: Unavailable                                                                                                    | Everything<br>Connect a UniFi Security Gateway<br>Network: Good | Is Good<br>to get the best experience! |                               | <ul> <li>✓ Edit account</li> <li>← Logout</li> <li>● Good</li> </ul> | Fair •                           |
|----------------------------------------------------------------------------------------------------|-----------------------------------------------------------------|----------------------------------------|-------------------------------|----------------------------------------------------------------------|----------------------------------|
| No UniFI Security Gateway detected. Routing info unavailable.                                                                      | N/A N/A<br>Internet No Gateway<br>Caacity Utilization           | 0<br>0<br>Switches                     | • O bes<br>1<br>Access Points | 0<br>Clients<br>Wfri                                                 | Gue                              |
|                                                                                                    |                                                                 |                                        |                               |                                                                      |                                  |
| WiFi Traffic Distribution         2.4GHz         5GHz           1         6         11         14         36         40         44 | 4 48 52 56 60 64                                                | 100 104 108                            | 112 116 120                   | 124 128 132 :                                                        | 136 1                            |
| WiFi Traffic Distribution 24GHz 5GHz<br>1 6 11 14 36 40 44<br>WiFi Metrics                                                         | 4 48 52 56 60 64                                                | 100 104 108                            | 112 116 120                   | 124 128 132 :<br>Hours ✔ 至 Filter: All                               | 136 1<br>I Access P              |
| WiFi Traffic Distribution 24GHz 5GHz<br>1 6 11 14 36 40 44<br>WiFi Metrics  Anomalies                                              | Access Point Retry Rate                                         | 100 104 108                            | 112 116 120                   | 124 128 132 :<br>Hours                                               | 136 1-<br>I Access P<br>5 • 66 - |
| WiFi Traffic Distribution 2.4GHz 5GHz<br>1 6 11 14 36 40 44<br>WiFi Metrics  Anomalies                                             | 4 48 52 56 60 64 Access Point Retry Rate 100%                   | 100 104 108                            | 112 116 120                   | 124 128 132 :<br>Hours                                               | 136 1<br>I Access P<br>5 • 66-   |
| WiFi Traffic Distribution 24GHz 5GHz<br>1 6 11 14 36 40 44<br>WiFi Metrics ▼<br>Anomalies                                          | 4 48 52 56 60 64<br>Access Point Retry Rate<br>100%<br>80%      |                                        | 112 116 120                   | 124 128 132 :<br>Hours ▼ ᆕ Filter: All                               | 136 1<br>I Access F<br>5 • 66-   |

## 5. お問い合わせ先

Hypersonix User View に関する操作方法、トラブル等につきましては、弊社サポートセンターまでご連絡ください。

| 問合せ方法         | 受付時間                        | 連絡先                            |
|---------------|-----------------------------|--------------------------------|
| ■¥            | 平日 9:00 ~ 17:00             | Hypersonix サポートセンター            |
| 电向            | ※年末年始を除く                    | 03-6822-9905                   |
| <b>V</b> _11. | 24 時間 365 日                 | hyporconix-cupport@amiya.co.in |
|               | ※対応は年末年始を除く、平日 9:00 ~ 17:00 | Typersonix-support@amiya.co.jp |

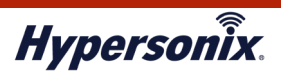

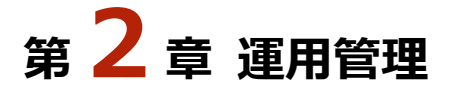

## 1. Hypersonix User View での運用管理

#### ●オフライン状態にある V-sonic を特定したいとき

オフライン状態となっている V-sonic の有無を知りたい場合は、以下の手順で確認します。

1. メインメニューより[DEVICES]をクリックし、[Dashboard]画面を表示します。

| <ul> <li>Uń</li> </ul>                | iiFi Network                                   |                          |                                                          |                                           |                                          |                                                      | test V                                         | hyperview ~                                       |
|---------------------------------------|------------------------------------------------|--------------------------|----------------------------------------------------------|-------------------------------------------|------------------------------------------|------------------------------------------------------|------------------------------------------------|---------------------------------------------------|
|                                       |                                                |                          | Conne                                                    | Everything<br>ct a UniFi Security Gatewar | Is Good<br>y to get the best experience! |                                                      |                                                | Theme                                             |
| ISP Load:                             | Unavailable                                    |                          | Network: Good                                            |                                           |                                          |                                                      | • Good                                         | • Fair • Po                                       |
| DEVICES                               |                                                |                          | 0-                                                       | U                                         |                                          | - • O • 0 bps                                        | ·····                                          | A                                                 |
| No UniFi                              | Security Gateway detected. F                   | outing info unavailable. | N/A                                                      | N/A                                       | 0                                        | 1                                                    | 0                                              | 0                                                 |
|                                       |                                                |                          | Internet                                                 | No Gateway                                | Switches                                 | Access Points                                        | Clients<br>WiFi                                | Guests                                            |
| WiFi Trafi                            | ffic Distribution 2.4GF                        | iz 5GHz                  | Capacity                                                 | Ouizadon                                  |                                          |                                                      |                                                |                                                   |
| WiFi Trafi                            | 6 11 14                                        | 12 5GHz<br>36 40 4       | Capacity<br>44 48 52                                     | 56 60 64                                  | 100 104 108                              | 112 116 120 12                                       | 24 128 132                                     | 136 140                                           |
| WiFi Trafi<br>1<br>WiFi N             | 6 11 14                                        | 12 SGH2<br>36 40 4       | Capacity<br>44 48 52                                     | 56 60 64                                  | 100 104 108                              | 112 116 120 12                                       | 24 128 132<br>urs ▼ 蓋 Filter                   | 136 140<br>r: All Access Poin                     |
| WiFi Trafi<br>1<br>WiFi N<br>Anomalie | fic Distribution 2.4GP<br>6 11 14<br>Metrics • | a 304x<br>36 40 4        | Capacity<br>44 48 52<br>Access Point Retr                | 56 60 64                                  | 100 104 108                              | 112 116 120 12<br>main Last 24 Ho<br>Retries per AP: | 24 128 132<br>urs                              | 136 140<br>r: All Access Point<br>-66% • 66-100   |
| WiFi Trafi<br>1<br>WiFi N<br>Anomalie | fic Distribution 24ce<br>6 11 14<br>Metrics ▼  | a 50H2<br>36 40 4        | Capacity                                                 | 9 Kate                                    | 100 104 108                              | 112 116 120 12<br>main Last 24 Ho<br>Retries per AP: | 24 128 132<br>urs → 至 Filter<br>● 0~4056 ● 40~ | 136 140<br>r: All Access Point<br>.66% • 66 - 100 |
| WiFi Irafi<br>1<br>WiFi N<br>Anomalie | ffc Distribution 24cp<br>6 11 14<br>Metrics ▼  | 2 50H2<br>36 40 4        | Capacity<br>14 48 52<br>Access Point Retr<br>100%<br>80% | yRate                                     | 100 104 108                              | 112 116 120 12                                       | 24 128 132<br>urs → 至 Filter<br>• 0 - 40% • 40 | 136 140<br>r: All Access Point<br>-66% • 66-100   |

2. [STATUS]が「CONNECTED」となっている V-sonic がオンライン状態です。[DEVICE NAME]がグレーアウトし、 [STATUS]が「DISCONNECTED」と表示されている V-sonic はオフライン状態です。

| U      | UniFi Network                |               |              |                 |             | CURRENT SITE<br>test ∨ | USERNAM<br>hypervis | ew V           | :    |  |
|--------|------------------------------|---------------|--------------|-----------------|-------------|------------------------|---------------------|----------------|------|--|
| 6      | All (1) Gateway/Switches (0) | APs (1)       |              |                 |             |                        |                     | 2 🗄            |      |  |
|        | DEVICE NAME 1                | IP ADDRESS    | STATUS       | MODEL           | VERSION     | UPTIM                  | E                   |                |      |  |
|        | o test                       | 192 168 10.36 | CONNECTED    | UniFi AP-AC-Pro | 4.0.21.9965 | 5d 3h 6r               | n 22s               |                |      |  |
| 0      | 1-1 of 1 device 🤇 🗦 Rows pe  | r page: 10 🗸  |              |                 |             |                        |                     |                |      |  |
|        |                              |               |              |                 |             |                        |                     |                |      |  |
|        |                              |               |              |                 |             |                        |                     |                |      |  |
| $\sim$ |                              |               |              |                 |             |                        |                     |                |      |  |
| U      | O UniFi Network              |               |              |                 |             | CURRENT SITE           | USERN<br>hyper      | IAME<br>View N | . :  |  |
|        | All (1) Gateway/Switches (0) | APs (1)       |              |                 |             |                        |                     | Q :            | ≡ 88 |  |
|        | DEVICE NAME 1                | IP ADDRESS    | STATUS       | MODEL           | VERSION     | UP1                    | TIME                |                |      |  |
|        | (O) test                     | 192.168.10.36 | DISCONNECTED | UniFI AP-AC-Pro | 40.21.9965  |                        | h 8m 43s            |                |      |  |
| 0      | 1-1 of 1 device <> Rows pe   | r page: 10 🗸  |              |                 |             |                        |                     |                |      |  |
|        |                              |               |              |                 |             |                        |                     |                |      |  |
|        |                              |               |              |                 |             |                        |                     |                |      |  |
|        |                              |               |              |                 |             |                        |                     |                |      |  |

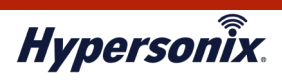

#### ●V-sonicに接続したクライアントの接続/切断ログを閲覧したいとき

V-sonic に接続したクライアントの接続/切断ログは、以下の手順で閲覧することができます。

1. メインメニューより[INSIGHTS]をクリックします。

| U                      | O UniFi Netv                                                                                                    | work                                                                                     |                  |                    |                |              |                                  | CURRENT SITE                               | USERNAME<br>hyperview 🗸                          |         |
|------------------------|----------------------------------------------------------------------------------------------------|------------------------------------------------------------------------------------------|------------------|--------------------|----------------|--------------|----------------------------------|--------------------------------------------|--------------------------------------------------|---------|
| 6                      | Known Clients Y Las                                                                                                    | st 24 Hours 👻 Filter by: Al                                                              | l v              |                    |                |              |                                  |                                            |                                                  |         |
| -Do                    | NAME 1                                                                                                    | MANUFACTURER                                                                             | FIXED IP         | USER/GUEST         | DOWN           | UP           | FIRST SEEN                       | LAST SEEN                                  |                                                  |         |
|                        | PC2018-12-469                                                                                                    | IntelCor                                                                                 |                  | User               | 8.13 MB        | 5.48 MB      | 05/14/2019 4:14 pm               | 05/15/2019                                 | 11:05 am                                         |         |
|                        | 1-1 of 1 record 🤇 <                                                                                                    | > Rows per page: 50 V                                                                    |                  |                    |                |              |                                  |                                            |                                                  |         |
|                        |                                                                                                    |                                                                                          |                  |                    |                |              |                                  |                                            |                                                  |         |
|                        | INSIGHTS                                                                                                    |                                                                                          |                  |                    |                |              |                                  |                                            |                                                  |         |
| -ffm                   |                                                                                                    |                                                                                          |                  |                    |                |              |                                  |                                            |                                                  |         |
|                        |                                                                                                    |                                                                                          |                  |                    |                |              |                                  |                                            |                                                  |         |
|                        |                                                                                                    |                                                                                          |                  |                    |                |              |                                  |                                            |                                                  |         |
|                        |                                                                                                    |                                                                                          |                  |                    |                |              |                                  |                                            |                                                  |         |
|                        |                                                                                                    |                                                                                          |                  |                    |                |              |                                  |                                            |                                                  |         |
|                        |                                                                                                    |                                                                                          |                  |                    |                |              |                                  |                                            |                                                  |         |
| D                      |                                                                                                    |                                                                                          |                  |                    |                |              |                                  |                                            |                                                  |         |
| *                      |                                                                                                    |                                                                                          |                  |                    |                |              |                                  |                                            |                                                  |         |
|                        |                                                                                                    |                                                                                          |                  |                    |                |              |                                  |                                            |                                                  |         |
|                        |                                                                                                    |                                                                                          |                  |                    |                |              |                                  |                                            |                                                  |         |
|                        |                                                                                                    |                                                                                          |                  |                    |                |              |                                  |                                            |                                                  |         |
| J                      | UniFi Net                                                                                                    | work                                                                                     |                  |                    |                |              |                                  | CURRENT SITE<br>test ~                     | USERNAME<br>hyperview ~                          |         |
| 5                      | <i>UniFi</i> Network Known Clients Y                                                                                                    | WOrk<br>1st 24 Hours Y Filter by: J                                                      | ali V            |                    |                |              |                                  | CURRENT SITE<br>test ∨                     | USERNAME<br>hyperview V                          | ···     |
| )<br>)<br>)<br>        | UniFi Netr<br>Known Clients × La<br>NAME ↑                                                                                                    | WOFK<br>st 24 Hours Y Filter by: J<br>MANUFACTURER                                       | NI V<br>FIXED IP | USER/GUEST         | DOWN           | UP           | FIRST SEEN                       | CURRENT SITE<br>test ~                     | USERNAME<br>hyperview V                          | ··· 0   |
|                        | O UniFi Neto<br>Known Cliens ✓ La<br>NAME ↑<br>PC2018-12-469                                                                                                    | WOTK<br>ist 24 Hours V Filter by: J<br>MANUFACTURER<br>IntelCor                          | NI V<br>FIXED IP | USER/GUEST<br>User | Down<br>599 KB | UP<br>539 KB | FIRST SEEN<br>05/14/2019.4:14 pm | CURRENT SITE<br>Lest V<br>LAST 9<br>05/14/ | USERNAME<br>hyperview ~<br>SEEN<br>2019 4:21 pm  | <br>Q   |
| 9<br>9<br>11<br>2<br>9 | UniFi Netw Known Clients      La  NAME   PC2018-12-469  1-1 of 1 record                                                                                                    | WOTK<br>sat 24 Hours V Filter by: J<br>MANUFACTURER<br>IntelCor<br>D Rows per page: 50 V | NI V<br>FIXED IP | USER/GUEST<br>User | DOWN<br>598 KB | UP<br>539 KB | FIRST SEEN<br>05/14/2019 4:14 pm | CURRENT SITE<br>test V<br>LAST :<br>05/14/ | USERNAME<br>hyperview V<br>SEEN<br>2019 4.21 pm  | :.<br>Q |
|                        | UniFi Net      KnownClients      La      NAME ↑      PC2018-12-469      1-1 of 1 record      C                                                                                                    | WOFK<br>ast 24 Hours V Filter by: J<br>MANUFACTURER<br>IntelCor<br>Sovies per page: 50 V | NI V<br>Fixed IP | USER/GUEST<br>User | DOWN<br>590 KB | UP<br>539 KB | FIRST SEEN<br>05/14/2019 4:34 pm | LAST STE                                   | USERNAME<br>hyperview ~<br>SEEN<br>2019421pm     | :       |
|                        | UniFi Netr Known Clients      La NAME   PC2018-12-469 3-1 of 1 record       C                                                                                                    | WOTK<br>ast 24 Hours V Filter by: J<br>MANUFACTURER<br>IntelCor<br>Noves per page: 50 V  | NI V<br>Fixed IP | USER/GUEST<br>User | Down<br>598 KB | UP<br>539KB  | FIRST SEEN<br>05/14/2019 4:14 pm | LURRENT STE<br>test V<br>LAST 9<br>05/14/  | USERNAME<br>hyperview ~<br>SEEN<br>2019 4.21 pm  | :<br>Q  |
|                        | O     Unifi Network       Known Clients ∨     La       NAME ↑     PC2018-12-469       1-1 of 1 record     <                                                                                                    | WOTK set 24 Hours V Filter by: J MANUFACTURER IntelCor S Rows per page: 50 V             | NI V<br>FIXED IP | USER/GUEST<br>User | Down<br>598 KB | UP<br>539 KB | FIRST SEEN<br>05/14/20194:14 pm  | CURRENT SITE<br>Lest V<br>LAST 9<br>05/14/ | USERNAME<br>hyperview v<br>SEEN<br>2019:421 pm   | <br>Q   |
|                        | Control of the second second sec | WOFK<br>ast 24 Hours V Filter by: J<br>MANUFACTURER<br>IntelCor<br>Source Page: 50 V     | NI V             | USER/GUEST<br>User | DOWN<br>599 KB | UP<br>539 KB | FIRST SEEN<br>05/14/2019-4:34 pm | CURRENT STE<br>test ∨<br>LAST :<br>05/14/  | USERNAME<br>hyperview V<br>SEEN<br>(2019.4.21 pm | :<br>Q  |
|                        | UniFi Netre<br>Known Clients      La     NAME      PC2018-12-469     1-1 of 1 record     <                                                                                                    | WOTK ast 24 Hours V Filter by: J MANUFACTURER IntelCor S Rows per page: 50 V             | NI V<br>FIXED IP | USER/GUEST<br>User | DOWN<br>598 KB | UP<br>S39 KB | FIRST SEEN<br>05/14/2019 4:14 pm | LLAST :<br>05/14/                          | USERNAME<br>hyperview V<br>SEEN<br>2019 4.21 pm  | ::<br>Q |
| 2<br>2<br>3<br>3       | Constructions     Clients     Construction     Construction     Constructin     Construction     Construction     Constr | WOFK set 24 Hours V Filter by: J MANUFACTURER IntelCor S Rows per page: 50 V             | NI V<br>FIXED IP | USER/GUEST<br>User | DOWN<br>598 KB | UP<br>539 KB | FIRST SEEN<br>05/14/2019 4:14 pm | CUBRENT STE<br>Lest V<br>LAST 9<br>05/14/  | USERNAME<br>hyperview ~<br>SEEN<br>2019421pm     | q       |
|                        | UniFi Net      KnownClients      La      NAME ↑      PC2018-12-469      1-1 of 1 record                                                                                                    | WOrk st 24 Hours  V Filter by: J MANUFACTURER IntelCor  Rows per page: 50 V              | NI ♥<br>FIXED IP | USER/GUEST<br>User | DOWN<br>599 KB | UP<br>539 KB | FIRST SEEN<br>05/14/2019-4:34 pm | CURRENT STE<br>test ∨<br>LAST :<br>05/14/  | USERNAME<br>hyperview V<br>SEEN<br>(2019.4.21 pm | Q       |
|                        | UniFi Netr Known Clients      La NAME  PC2018-12-469 1-1 of 1 record                                                                                                    | WOrk ast 24 Hours V Filter by: J MANUFACTURER IntelCor D Rows per page: 50 V             | NI V             | USER/GUEST<br>User | DOWN<br>598 KB | UP<br>539 KB | FIRST SEEN<br>05/14/2019 4:14 pm | LAST :<br>05/14/                           | USERNAME<br>hyperview V<br>SEEN<br>2019421pm     | :<br>Q  |
|                        | UniFi Netr KnownClients      La NAME  PC2018-12-469 3-1-of 1 record                                                                                                    | WOrk<br>ast 24 Hours V Filter by: J<br>MANUFACTURER<br>IntelCor<br>Noves per page: 50 V  | NI V<br>FIXED IP | USER/GUEST<br>User | DOWN<br>599 KB | UP<br>539 KB | FIRST SEEN<br>05/14/2019 4:14 pm | LAST STE                                   | USERNAME<br>hyperview ~                          |         |
|                        | UniFi Net      KnownClients      La      NAME  PC2018-12-469  1-1 of I record      C                                                                                                    | WOrk ast 24 Hours  Filter by: A MANUFACTURER IntelCor  Rows per page: 50                 | NI V<br>FIXED IP | USER/GUEST<br>User | DOWN<br>598 KB | UP<br>539 KB | FIRST SEEN<br>05/14/2019-4:14 pm | LAST 9<br>05/14/                           | USERNAME<br>hyperview ~                          |         |
|                        | UniFi Netr KnownClients × La NAME ↑ PC2018-12-469 1-1of 1 record                                                                                                    | WOrk<br>ast 24 Hours V Filter by. J<br>MANUFACTURER<br>IntelCor<br>Nows per page: 50 V   | NI ♥<br>FIXED IP | USER/GUEST<br>User | DOWN<br>598 KB | UP<br>539KB  | FIRST SEEN<br>05/14/2019 4:14 pm | LAST:<br>05/14/                            | USERNAME<br>hyperview V                          |         |

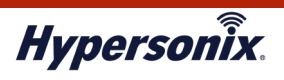

## 2. V-sonic の運用管理

#### ●登録されている V-sonic の設定情報を確認したいとき

登録されている V-sonic の設定情報は、以下の手順で確認することができます。

1. メインメニューより[DEVICES]をクリックします。

| O UhiFi Network                                                                                                    |                                                                                                    |                                                   |               | CURRENT SITE<br>test 🗸                                              | USERNAME hyperview $\checkmark$                              |
|----------------------------------------------------------------------------------------------------|----------------------------------------------------------------------------------------------------|---------------------------------------------------|---------------|---------------------------------------------------------------------|--------------------------------------------------------------|
|                                                                                                    | Everyth<br>Connect a UniFi Security Ga                                                              | ing Is Good<br>Iteway to get the best experience! |               |                                                                     | Theme                                                        |
| ISP Load: Unavailable                                                                                                    | Network: Good                                                                                       |                                                   |               | • Good                                                              | • Fair • Poo                                                 |
|                                                                                                    | 0                                                                                                   | 8<br>9<br>9<br>0                                  | - • O • 0 bps |                                                                     | 2                                                            |
| No UniFI Security Gateway detected. Routing info unavailable.                                                                                                    | N/A N/A                                                                                             | 0                                                 | 1             | 0                                                                   | 0                                                            |
|                                                                                                    | Internet No Gateway<br>Capacity Utilization                                                         | Switches                                          | Access Points | Clients<br>WIFI                                                     | Guests                                                       |
| WiFi Traffic Distribution 2.4GHz 5GHz                                                                                                    | Internet No Gateway<br>Capacity Utilization                                                         | Switches                                          | Access Points | Clients<br>WIFI                                                     | Guests                                                       |
| WiFi Traffic Distribution         240Hz         SGHz           1         6         11         14         36         40         4                                                                                                    | Internet No Gateway<br>Utilization                                                                  | Switches<br>64 100 104 108                        | Access Points | Clients<br>WiFi<br>124 128 132                                      | Guests<br>136 140                                            |
| WiFi Traffic Distribution 246Hz 5GHz<br>1 6 11 14 36 40 4<br>WiFi Metrics                                                                                                    | Internet No Gateway<br>Utilization                                                                  | Switches                                          | Access Points | Clients<br>WiFi<br>124 128 132<br>Hours 🗙 🚍 Filter                  | Guests<br>136 140<br>r: All Access Point                     |
| WiFi Traffic Distribution         2.4GHz         5GHz           1         6         11         14         36         40         4           WiFi Metrics                                                                                                    < | Internet No Gateway<br>Capacity Utilization<br>44 48 52 56 60<br>Access Point Retry Rate            | Switches                                          | Access Points | Clients<br>WiFi<br>124 128 132<br>Hours ▼ ╤ Filte<br>P: 00-40% ● 40 | Guests<br>136 140<br>r: All Access Point<br>-66% • 66 - 1009 |
| WiFi Traffic Distribution         240Hz         50Hz           1         6         11         14         36         40         4           WiFi Metrics             4         4                                                                                    | Internet No Gateway<br>Capacity Utilization<br>44 48 52 56 60<br>Access Point Retry Rate<br>100%    | Switches                                          | Access Points | Clients<br>W/FI<br>124 128 132<br>Hours ▼                           | Guests<br>136 140<br>r: All Access Point<br>-65% • 66 - 1009 |
| WiFi Traffic Distribution 2.4GHz 5GHz<br>1 6 11 14 36 40 4<br>WiFi Metrics -<br>Anomalies                                                                                                    | Internet<br>Capacity No Gateway<br>Utilization<br>44 48 52 56 60<br>Access Point Retry Rate<br>100% | Switches                                          | Access Points | Clients<br>W/FI<br>124 128 132<br>Hours ▼ 至 Filte<br>P: 040% •40-   | Guests<br>136 140<br>r: All Access Point<br>6655 • 66-1009   |

2. 登録されている V-sonic が表示されますので、該当する V-sonic の[DEVICE NAME]をクリックし、設定情報画面 を表示します。V-sonic の登録台数が多い場合などは、右上の虫眼鏡マークをクリックすることで絞り込みができ ます。

| U          | O UniFi Network              |               |           |                 |             | CURRENT SITE USERNAME<br>test ~ hyperview | ~ :  |
|------------|------------------------------|---------------|-----------|-----------------|-------------|-------------------------------------------|------|
| 6          | All (1) Gateway/Switches (0) | APs (1)       |           |                 |             | J.                                        | = == |
| <u>.lo</u> | DEVICE NAME 1                | IP ADDRESS    | STATUS    | MODEL           | VERSION     | UPTIME                                    | :    |
| $\bigcirc$ | () test                      | 192.168.10.36 | CONNECTED | UniFi AP-AC-Pro | 4.0.21.9965 | 17h 37m 44s                               |      |
| 0          | 1-1 of 1 device Kows per     | r page: 10 🗸  |           |                 |             |                                           |      |
| L61        |                              |               |           |                 |             |                                           |      |
| $\bigcirc$ |                              |               |           |                 |             |                                           |      |
|            |                              |               |           |                 |             |                                           |      |

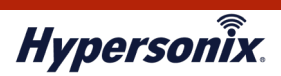

3. OVERVIEW から下の項目をクリックすると設定情報が表示されます。

| U  | O UniFi Network                |               |           |                 | CURRENT SITE USERN<br>test ∨ hype | NAME *<br>rview ~ * |
|----|--------------------------------|---------------|-----------|-----------------|-----------------------------------|---------------------|
|    | All (1) Gateway/Switches (0) A | APs (1)       |           |                 | O TEST CONNECTED                  | $\square \times >$  |
|    | DEVICE NAME 1                  | IP ADDRESS    | STATUS    | MODEL           |                                   |                     |
|    | o test                         | 192.168.10.36 | CONNECTED | UniFi AP-AC-Pro |                                   |                     |
| 0  | 1-1 of 1 device < > Rows per   | rpage: 10 🗸   |           |                 | 1 11N/B/G (High, likely a problem | 0 41% Utilized      |
|    |                                |               |           |                 | 38 (40,-1) 11N/A/AC (Good         | 0 7% Utilized       |
| La |                                |               |           |                 |                                   |                     |
| 0  |                                |               |           |                 | Rx Frames 🐘 Tx Frames 📕 Interfere | ence III Free       |
|    |                                |               |           |                 | OVERVIEW                          | +                   |
|    |                                |               |           |                 | UPLINK (WIRED)                    | +                   |
|    |                                |               |           |                 | RADIO (11N/B/G)                   | +                   |
|    |                                |               |           |                 | RADIO (11N/A/AC)                  | +                   |
|    |                                |               |           |                 | WLANS                             | +                   |

|   | 名 称            | 説明                               |  |  |  |  |  |  |
|---|----------------|----------------------------------|--|--|--|--|--|--|
| 0 | VERVIEW        | V-sonicのアドレス情報が表示されます。           |  |  |  |  |  |  |
|   | MAC Address    | V-sonicのMACアドレス                  |  |  |  |  |  |  |
|   | IP Address     | V-sonicのIPアドレス                   |  |  |  |  |  |  |
| R | ADIO(11N/B/G)  | 2.4GHz 帯の電波設定が表示されます。            |  |  |  |  |  |  |
|   | Channel        | チャネル(Autoの場合、カッコ内が現在稼働しているチャネル)  |  |  |  |  |  |  |
|   | Transmit Power | 電波強度(6~22 大きいほど強い)               |  |  |  |  |  |  |
|   | Users          | 接続しているクライアント数                    |  |  |  |  |  |  |
| R | ADIO(11N/A/AC) | 5GHz 帯の電波設定が表示されます。              |  |  |  |  |  |  |
|   | Channel        | チャネル(Auto の場合、カッコ内が現在稼働しているチャネル) |  |  |  |  |  |  |
|   | Transmit Power | 電波強度(6~22 大きいほど強い)               |  |  |  |  |  |  |
|   | Users          | 接続しているクライアント数                    |  |  |  |  |  |  |
| ٧ | /LANS          | SSID 情報が表示されます。                  |  |  |  |  |  |  |
|   | ESSID          | 出力されている SSID                     |  |  |  |  |  |  |
|   | Channel        | 利用しているチャネル                       |  |  |  |  |  |  |

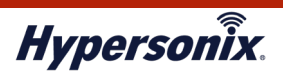

#### ●登録されている SSID の設定情報を一覧で確認したいとき

登録されている SSID の設定情報は、以下の手順で確認することができます。

1. メインメニューより[SETTINGS]をクリックします。

| UniFi Network                                                                    |                                                |                                                    |             |               | CURRENT SITE                                                                  | hyperview N                                             |
|----------------------------------------------------------------------------------|------------------------------------------------|----------------------------------------------------|-------------|---------------|-------------------------------------------------------------------------------|---------------------------------------------------------|
|                                                                                  | Com                                            | Everything I                                       | s Good      |               |                                                                               | Theme                                                   |
| ISP Load: Unavailable                                                            | Network: Good                                  |                                                    |             |               | • Good                                                                        | d 🔹 Fair 🔹 P                                            |
|                                                                                  |                                                |                                                    |             |               |                                                                               |                                                         |
| ~                                                                                | 0-                                             |                                                    | 0<br>0<br>0 | - • O • 0 bps |                                                                               |                                                         |
| No UniFi Security Gateway detected. Routing                                      | info unavailable.                              | NI/A                                               | 0           | 1             | 0                                                                             | 0                                                       |
|                                                                                  | IN/A                                           | IN/A                                               | 0           | 1             | 0                                                                             | 0                                                       |
| WiFi Traffic Distribution 2.4GHz 5GH                                             | Internet<br>Capacity                           | No Gateway<br>Utilization                          | Switches    | Access Points | Clients<br>WiFi                                                               | Gues                                                    |
| WiFi Traffic Distribution 24GHz 5GF<br>1 6 11 14                                 | internet<br>Capacity<br>26 40 44 48 52         | No Gateway<br>Utilization<br>56 60 64              | Switches    | Access Points | Clients<br>WIFI<br>124 128 132                                                | Gues                                                    |
| WiFi Traffic Distribution 2.4GHz 5GH<br>1 6 11 14<br>WiFi Metrics -              | z<br>26 40 44 48 52                            | No Gateway<br>Utilization                          | Switches    | Access Points | Clients<br>WiFi<br>124 128 132<br>Hours $\checkmark$ 🚔 Filte                  | Gues<br>136 14<br>er: All Access Po                     |
| WiFi Traffic Distribution 2.4GHz 5GR<br>1 6 11 14<br>WiFi Metrics -<br>Anomalies | z Enternet Capacity                            | No Gatewary<br>Utilization<br>56 60 64<br>try Rate | Switches    | Access Points | Clients<br>WIFi<br>124 128 132<br>Hours - Elite<br>P. • 0 - 40% • 40          | Gues<br>136 14<br>rr: All Access Po<br>- 66% • 66 - 1   |
| WiFi Traffic Distribution 2.4GHz 5GH<br>1 6 11 14<br>WiFi Metrics -<br>Anomalies | 2<br>36 40 44 48 52<br>Access Point Re<br>100% | No Gateway<br>Utilization<br>56 60 64<br>try Rate  | Switches    | Access Points | Clients<br>WiFi<br>124 128 132<br>Hours <b>~</b> 🚔 Filte                      | Gues<br>136 14<br>#: All Access Po<br>-66% • 66 - 1     |
| WiFi Traffic Distribution 2.4GHz 5GR<br>1 6 11 14<br>WiFi Metrics -<br>Anomalies | z<br>36 40 44 48 52<br>Access Point Re<br>100% | No Gatewayy<br>Utilization<br>56 60 64<br>try Rate | Switches    | Access Points | Clients<br>WIFi<br>124 128 132<br>Hours <b>~ E</b> Filte<br>P. • 0 - 40% • 40 | Gues<br>136 144<br>er: All Access Po<br>- 66% • 66 - 11 |

2. [Wireless Networks]をクリックすると SSID 一覧画面が表示されます。登録している SSID の一番右にある [VIEW]ボタンをクリックします。

| U          | O UńiFi Network    |              |          |               | CURRENT SITE<br>test 🗸 | USERNAME .<br>hyperview V |
|------------|--------------------|--------------|----------|---------------|------------------------|---------------------------|
| \$         | SETTINGS           | Wireless Net | works    |               | WLAN Group             | Default 🗸 👁               |
| <u>.00</u> | Site               | NAME 1       | SECURITY | GUEST NETWORK | VLAN                   | ACTIONS                   |
|            | Wireless Networks  | test-ssid    | wpapsk   |               |                        | • VIEW                    |
|            | Networks           |              |          |               |                        |                           |
| $\odot$    | Routing & Firewall |              |          |               |                        |                           |
| [5]        | IPS BETA           |              |          |               |                        |                           |
| 0          | DPI                |              |          |               |                        |                           |
|            | Guest Control      |              |          |               |                        |                           |
|            | Profiles           |              |          |               |                        |                           |

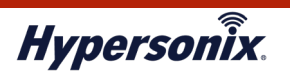

| U                 | UniFi Network      |                                   |                                                                                                    |  |  |
|-------------------|--------------------|-----------------------------------|----------------------------------------------------------------------------------------------------|--|--|
| 6                 | SETTINGS           | Wireless Networks                 |                                                                                                    |  |  |
| <u>.lo</u>        | Site               | VIEW WIRELESS NETWORK - TI        | EST-SSID                                                                                                    |  |  |
| Ø                 | Wireless Networks  | Name/SSID                         | test-ssid                                                                                                    |  |  |
|                   | Networks           | Enabled                           | Enable this wireless network                                                                                                  |  |  |
| 0                 | Routing & Firewall |                                   | Open WEP 💿 WPA Personal WPA Enterprise                                                                                        |  |  |
| 6                 | IPS BETA           | Security Key                      |                                                                                                    |  |  |
| 0                 | DPI                | Guest Policy                      | Apply guest policies (captive portal, guest authentication, access)                                                           |  |  |
| The second second | Guest Control      |                                   |                                                                                                    |  |  |
|                   | Profiles           | ADVANCED OPTIONS V                |                                                                                                    |  |  |
|                   | User Groups        | Multicast and Broadcast Filtering | Block LAN to WLAN Multicast and Broadcast Data 🕦                                                                              |  |  |
|                   | Controller         | VLAN                              | Use VLAN VLANC (2-4009)                                                                                                    |  |  |
|                   | User Interface     | Fast Roaming BETA                 | Enable fast roaming ()                                                                                                    |  |  |
|                   | Cloud Access       | Hide SSID                         | Prevent this SSID from being broadcast                                                                                        |  |  |
|                   |                    | WPA Mode                          | WPA2 Only 🗸 Encryption AES/CCMP Only 🗸                                                                                        |  |  |
|                   |                    | Group Rekey Interval              | Z Enable GTK rekeying every 3600 seconds                                                                                      |  |  |
| (                 |                    | User Group                        | Default                                                                                                    |  |  |
| *                 |                    |                                   |                                                                                                    |  |  |
| <b>(</b>          |                    |                                   | Note that the configuration and rate limits of this user group<br>will be ignored by any client that has a user group already |  |  |
|                   |                    |                                   | selected.                                                                                                    |  |  |
| $\odot$           |                    | UAPSD                             | Enable Unscheduled Automatic Power Save Delivery                                                                              |  |  |

|   | 名称                  | 説明                                                    |  |  |  |  |  |
|---|---------------------|-------------------------------------------------------|--|--|--|--|--|
| v | IEW WIRELESS        |                                                       |  |  |  |  |  |
| N | IETWORK             |                                                       |  |  |  |  |  |
|   | Name/SSID           | SSID 名が表示されます。                                        |  |  |  |  |  |
|   | Enabled             | チェックが入っている場合、SSID は有効となります。                           |  |  |  |  |  |
|   | Security            | SSID の暗号方式が表示されます。                                    |  |  |  |  |  |
|   | Open                | 暗号化なしで接続できます。                                         |  |  |  |  |  |
|   | WEP                 | WEP キーでの暗号化となります。                                     |  |  |  |  |  |
|   | WPA Personal        | WPA キーでの暗号化となります。                                     |  |  |  |  |  |
|   | WPA Enterprise      | RADIUS 認証での暗号化となります。                                  |  |  |  |  |  |
|   | RADIUS Profile      | 認証に使用する RADIUS サーバのプロファイルが表示されます。                     |  |  |  |  |  |
|   | Cupet Deligy        | チェックが入っている場合、社内 LAN への接続が出来なくなります(セパレータ機              |  |  |  |  |  |
|   | Guest Policy        | 能)後述の[Multicast and Broadcast Filtering]と同時に設定されています。 |  |  |  |  |  |
| Α | DVANCED OPTIONS     |                                                       |  |  |  |  |  |
|   | Multicast and       | チェックが入っている場合、社内 LAN への接続が出来なくなります(セパレータ機              |  |  |  |  |  |
|   | Broadcast Filtering | 能)前述の[Guest Policy]と同時に設定されています。                      |  |  |  |  |  |
|   | VLAN                | SSID の VLAN が表示されます。                                  |  |  |  |  |  |
|   | Hide SSID           | チェックが入っている場合、ステルスモードが有効となります。                         |  |  |  |  |  |
| Μ | IAC FILTER          |                                                       |  |  |  |  |  |
|   | Enabled             | チェックが入っている場合、MAC アドレスフィルターが有効となります。                   |  |  |  |  |  |
|   | Policy              | Whitelist にチェックが入っている場合、登録されている MAC アドレスのみ通信で         |  |  |  |  |  |
|   |                     | きます。Blacklist の場合、登録されている MAC アドレスは通信できません。           |  |  |  |  |  |
|   | MAC Addresses       | 登録されている MAC アドレス一覧が表示されます。                            |  |  |  |  |  |

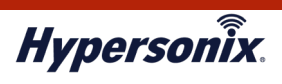

#### ●V-sonic に接続中のクライアントの状況を確認したいとき

V-sonic に接続中のクライアントの状況は、以下の手順で確認することができます。

1. メインメニューより[DEVICES]をクリックします。

| D        |                       |             |                 |                  |              |             |                             | E<br>Connect : | veryt<br>a UniFi Se | hing Is                    | Goo<br>eway to | d 93%<br>get the best exp | erience! |                                         |        |         |                    |         | Theme  |             |
|----------|-----------------------|-------------|-----------------|------------------|--------------|-------------|-----------------------------|----------------|---------------------|----------------------------|----------------|---------------------------|----------|-----------------------------------------|--------|---------|--------------------|---------|--------|-------------|
|          | ISP Load:             | Unavailab   | e               |                  |              |             | Network:                    | Good           |                     |                            |                |                           |          |                                         |        |         |                    | • Good  | • Fair | • Po        |
|          |                       |             |                 |                  |              |             |                             |                |                     |                            |                |                           |          |                                         |        |         |                    |         |        |             |
| )<br>] ( | CLIENTS               | Security G  | Z<br>ateway de  | 1<br>tected. Rou | iting info u | navailable. |                             |                | - [                 | U<br>1/A                   |                | 0                         |          | • C                                     | ) • 3. | 49 Kbps | 1                  | 3       |        | 2           |
|          | CLIENTS               | Sec rity G  | Z<br>ateway de  | Cected. Rou      | iting info u | navailable. | N/A<br>Internet<br>Capacity |                | No G<br>Util        | U/A<br>Sateway<br>lization |                | 0<br>Switches             |          | • C                                     | ) s.   | 49 Kbps | 1<br>Clien<br>WiF  | ts<br>i |        | 0<br>Guests |
|          | CLIENTS<br>WiFi Traff | ic Distribu | 2<br>ateway def | 2.4GHz           | 5GHz         | navailable. | N/A<br>Internet<br>Capacity |                | No G<br>Util        | J/A<br>Sateway<br>lization |                | 0<br>Switches             |          | <ul> <li>C</li> <li>Access I</li> </ul> | ) • 3. | 49 Kbps | 1<br>Clien<br>WiFi | ts<br>1 |        | 0<br>Guests |

V-sonic へ接続中のクライアント一覧が表示されますので、該当するクライアントの接続状況を確認します。
 V-sonic に接続中のクライアントが多い場合などは、右上の虫眼鏡マークをクリックすることで絞り込みができます。(画面の表示が異なる場合は、右上の[□]をクリックしてください)

| U          | O UniFi Network      | ĸ                   |                      |         |               |         | CURRENT SITE<br>test ∨ | USERNAME<br>hyperview 🗸 |
|------------|----------------------|---------------------|----------------------|---------|---------------|---------|------------------------|-------------------------|
| 0          | All (1) Wireless (1) | Wired (0) All (1)   | Users (1) Guests (0) |         |               |         | All configured client  | s Q ☷ ☷                 |
| <u>_l0</u> | ↑ NAME I             | IP ADDRESS          | CONNECTION           | AP/PORT | SIGNAL        | UPTIME  | DEVICE VENDOR          | 1                       |
| Ø          | iPhone 1             | 192.168.10.87       | test-ssid            | test    | 99% (-51 dBm) | 35m 45s | Apple                  |                         |
| 0          | 1-1 of 1 client      | Rows per page: 50 V |                      |         |               |         |                        |                         |
| 61         |                      |                     |                      |         |               |         |                        |                         |
| 0          |                      |                     |                      |         |               |         |                        |                         |
|            |                      |                     |                      |         |               |         |                        |                         |
|            |                      |                     |                      |         |               |         |                        |                         |
|            |                      |                     |                      |         |               |         |                        |                         |
|            |                      |                     |                      |         |               |         |                        |                         |

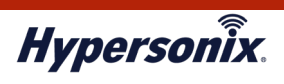

●V-sonicへの最大同時接続クライアント台数を時間帯別に確認したいとき

V-sonic における1時間ごとの最大同時接続クライアント台数を以下の手順で確認することができます。過去の 日付を指定することで、過去の日付の最大同時接続クライアント台数も確認することができます。

1. メインメニューより[STATISTICS]をクリックします。

| lo 🖉 st | TATISTICS                                                     | Connec               | Everything Is G<br>ct a UniFi Security Gatewa | y to get the best experience | ce!              |                 | Theme         |
|---------|---------------------------------------------------------------|----------------------|-----------------------------------------------|------------------------------|------------------|-----------------|---------------|
| 2       | Jw ilable                                                     | Network: Good        |                                               |                              |                  | • Good          | • Fair • Pool |
|         | Δ                                                             | 0-                   | U                                             | 0<br>0<br>0                  | - • O • 143 Kbps |                 |               |
| נכ      | No UniFi Security Gateway detected. Routing info unavailable. | N/A                  | N/A                                           | 0                            | 1                | 2               | 0             |
| )       |                                                               | Internet<br>Capacity | No Gateway<br>Utilization                     | Switches                     | Access Points    | Clients<br>WiFi | Guests        |
|         | WiFi Traffic Distribution 2.4GHz 5GHz                         |                      |                                               |                              |                  |                 |               |

2. 画面下部の[Recent Activities]のグラフには、V-sonic における1時間ごとの最大同時接続クライアント台数がサ マリで表示されます。Daily 欄で日付を指定することで、過去の最大同時接続クライアント台数も確認できます。

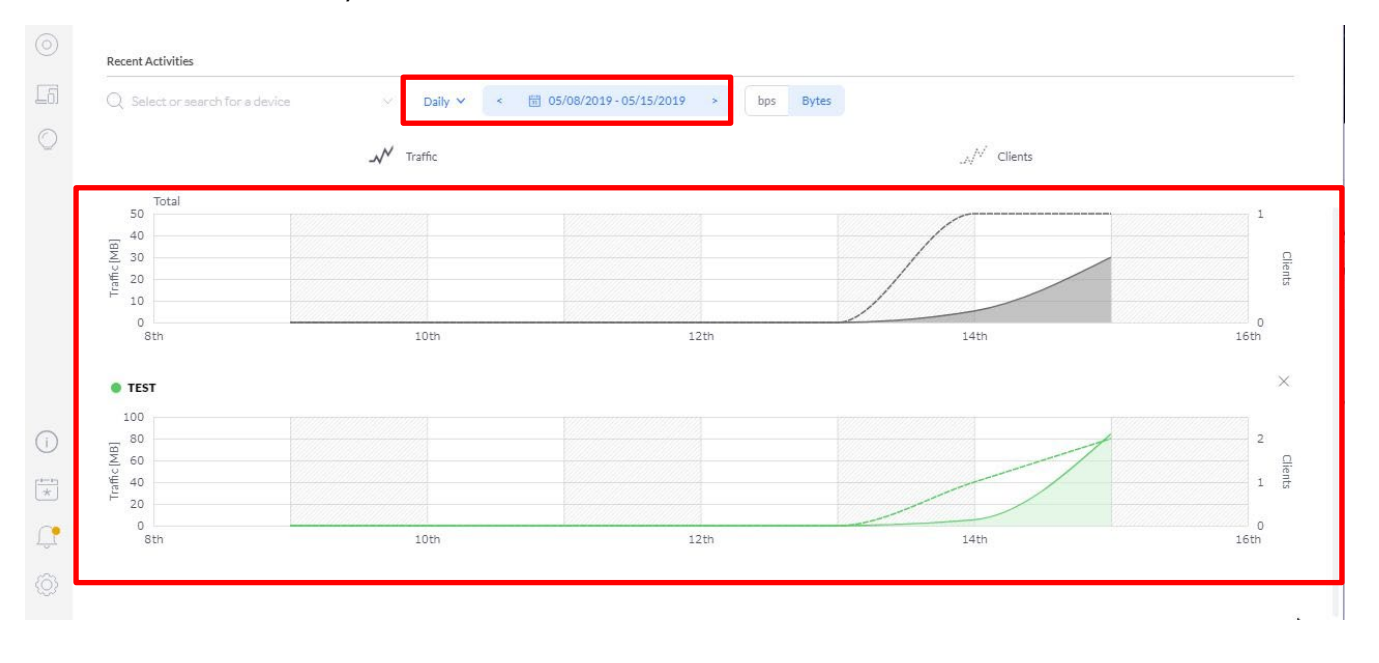

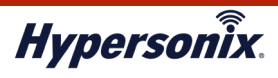

# 第3章 よくある運用管理例

### 1. 無線が頻繁に切断される/通信速度が遅くなっている場合

「V-sonic と接続中のクライアント間の電波強度が弱い」、「V-sonic に制限台数以上のクライアントが接続している」などが考えられます。

上記の状況については、以下の手順で確認することができます。

#### ● Step.1 対象クライアントがどの程度の電波強度で V-sonic に接続しているかの確認

対象となるクライアントがどの V-sonic に接続し、どの程度の電波強度であるかを確認します。本来接続すべき V-sonic とは別の V-sonic(例えば、離れたエリアに設置されている など)に接続し、電波強度が弱い場合は、 クライアントの無線接続を一旦切断し、本来接続すべき V-sonic に接続しなおします。

#### 1. メインメニューより[STATISTICS]をクリックします。

| U   | O UńiFi Network                                               |                      |                           |                             | CURRENT SITE<br>test V | E USERNAME        |
|-----|---------------------------------------------------------------|----------------------|---------------------------|-----------------------------|------------------------|-------------------|
| 6   |                                                               | Connec               | Everything Is Go          | to get the best experience! |                        | Theme             |
| 000 | ISP Load: Unavailable                                         | Network: Good        |                           |                             | • Gr                   | ood 🛑 Fair 🔹 Poor |
| Q   |                                                               |                      |                           |                             |                        |                   |
| 0   |                                                               | $\odot$ –            | U                         |                             | > 3.49 Kbps            | 2                 |
| F.  | CLIENTS in curity Gateway detected. Routing info unavailable. | N/A                  | N/A                       | 0 1                         | 1 1                    | 0                 |
|     |                                                               | Internet<br>Capacity | No Gateway<br>Utilization | Switches Access             | Points Clients<br>WiFi | Guests            |
|     | WiFi Traffic Distribution 2.4GHz 5GHz                         |                      |                           |                             |                        |                   |
|     | 1 6 11 14 36 40 4                                             | 4 48 52              | 56 60 64                  | 100 104 108 112             | 116 120 124 128 13     | 32 136 140        |

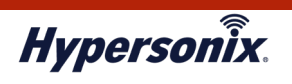

V-sonic へ接続中のクライアント一覧が表示されますので、該当するクライアントの SIGNAL を確認します。
 V-sonic に接続中のクライアントが多い場合などは、右上の虫眼鏡マークをクリックすることで絞り込みができます。(画面の表示が異なる場合は、右上の□をクリックしてください)

| U         | O UniFi Networ       | k                    |                      |         |               |         | CURRENT SITE USER<br>test ∽ hypo | NAME *<br>erview ∨ * |
|-----------|----------------------|----------------------|----------------------|---------|---------------|---------|----------------------------------|----------------------|
| 6         | All (1) Wireless (1) | Wired (0) All (1)    | Users (1) Guests (0) |         |               |         | All configured clients           |                      |
|           | ↑ NAME               | IP ADDRESS           | CONNECTION           | AP/PORT | SIGNAL        | UPTIME  | DEVICE VENDOR                    | :                    |
| $\square$ | iPhone               | 192.168.10.87        | test-ssid            | test    | 99% (-51 dBm) | 35m 45s | Apple                            |                      |
|           | 1-1 of 1 client      | Rows per page: 50 $$ |                      |         |               |         |                                  |                      |
| -         |                      |                      |                      |         |               |         |                                  |                      |
| FO        |                      |                      |                      |         |               |         |                                  |                      |
| 0         |                      |                      |                      |         |               |         |                                  |                      |
|           |                      |                      |                      |         |               |         |                                  |                      |
|           |                      |                      |                      |         |               |         |                                  |                      |
|           |                      |                      |                      |         |               |         |                                  |                      |
|           |                      |                      |                      |         |               |         |                                  |                      |
|           |                      |                      |                      |         |               |         |                                  |                      |

| 電波状態の表示        | アクセスポイントとの通信状況                    |
|----------------|-----------------------------------|
| -60dB 以上       | 十分な電波強度となっており、良好な通信状況。            |
| POdBm or 60dBm | 電波強度がやや弱く、アクセスポイントとの通信が一部不安定になること |
|                | もあるが、通信はできている状況。                  |
| -80dBm 以下      | 電波強度が弱くなっており、通信は不安定な状況。           |

3. 対象のクライアントが本来接続すべき V-sonic とは別の V-sonic に接続しており、電波強度が弱い場合は、 電波状態を安定させるため、無線接続を一旦切断し、本来接続すべき V-sonic に接続しなおします。

クライアントが本来接続すべき V-sonic に接続しているにも関わらず、状況が改善しない場合は、次の「Step.2」の 手順に進み、V-sonic のクライアント接続数を確認してください。

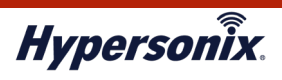

#### Step.2 V-sonic のクライアント接続数の確認

本来接続すべき V-sonic に接続し、電波強度に問題がないにも関わらず、「無線が頻繁に切断される」、「通信速度 が遅くなっている」などの現象が改善しない場合、V-sonic に制限値以上のクライアントが接続されている可能性が あります。以下の手順で V-sonic に接続しているクライアント数を確認します。

#### 1. メインメニューより[DEVICES]をクリックします。

|                                                               | Ev                          | verything Is Go<br>a UniFi Security Gateway | od 100%<br>y to get the best experience | el                    |                      | Theme        |
|---------------------------------------------------------------|-----------------------------|---------------------------------------------|-----------------------------------------|-----------------------|----------------------|--------------|
| ISP Load: Unavailable                                         | Network: Good               |                                             |                                         |                       | • Good               | • Fair • Poo |
| DENIGER                                                       |                             |                                             |                                         |                       |                      |              |
|                                                               | 0-                          | U                                           | 0<br>0<br>0                             | - • O • 120 bps       |                      | 2            |
| No UniFi Security Gateway detected. Routing info unavailable. | 0 —<br>N/A                  | N/A                                         | 0                                       | - • () • 120 bps ···· | 2                    | 0            |
| No UniFi Security Gateway detected. Routing info unavailable. | N/A<br>Internet<br>Capacity | N/A<br>No Gateway<br>Utilization            | 0<br>Switches                           | 1<br>Access Points    | 2<br>Clients<br>WiFi | 0<br>Guests  |
| No UniFI Security Gateway detected. Routing info unavailable. | N/A<br>Internet<br>Capacity | N/A<br>No Gateway<br>Utilization            | 0<br>Switches                           | 1<br>Access Points    | 2<br>Clients<br>WiFi | 0<br>Guests  |

#### 2. V-sonic 一覧画面が表示されますので、対象となる V-sonic の[CLIENTS]よりクライアント接続数を確認します。

| U          | UniFi Network                |                  |           |                 |             |            |         | ie<br>sw V : |
|------------|------------------------------|------------------|-----------|-----------------|-------------|------------|---------|--------------|
|            | All (1) Gateway/Switches (0) | APs (1)          |           |                 |             |            | C       | 2 🗄 🖽        |
| <u>.00</u> |                              | IP ADDRESS       | STATUS    | MODEL           | VERSION     | UPTIME     | CLIENTS | ÷            |
| Ø          | () test                      | 192.168.10.36    | CONNECTED | UniFi AP-AC-Pro | 4.0.21.9965 | 23h 54m 3s | 2       |              |
| 0          | 1-1 of 1 device (< > Rows    | s per page: 10 v |           |                 |             |            |         |              |
| 5          |                              |                  |           |                 |             |            |         |              |
| $\odot$    |                              |                  |           |                 |             |            |         |              |
|            |                              |                  |           |                 |             |            |         |              |

3. [接続数]が「21 台以上」の場合は、対象となる V-sonic へのクライアント接続数を減らし、状況が改善されるか 確認してください。

クライアント接続数を減らしても改善しない場合は、弊社サポートセンターにお問い合わせください。 また、対象となる V-sonic の[接続数]が「20 台以下」であった場合も、弊社サポートセンターにお問い合わせ ください。

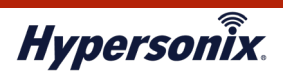

## 2. V-sonic に接続できない場合

一部のクライアントが V-sonic に接続できない場合は、以下の手順でクライアント側の設定を確認します。設定に 誤りがあった場合は正しい設定に変更してください。

なお、すべてのクライアントが V-sonic に接続できない場合は、「Step.2」の手順に進み、V-sonic の稼働状況を 確認してください。

#### ● Step.1 クライアント側の設定の確認

クライアントの設定に誤りがないか、以下の手順で確認します。

- 1. クライアント側の無線機能が「有効」になっているか確認し、「無効」になっている場合は「有効」にします。
- 2. クライアント側に設定されている「SSID」、「パスワード」、「暗号方式」に誤りがないか確認します。
  - ※ V-sonic 側に設定されている「SSID」、「暗号方式」の確認手順については、「第2章2. V-sonicの運用 管理」の「●登録されている SSID の設定情報を一覧で確認したいとき」を参照してください。
  - ※ クライアント側の設定確認の手順については、Hypersonix ユーザーズガイドを参照してください。

クライアント側の無線機能が「有効」になっており、「SSID」、「パスワード」、「暗号化方式」の設定にも 誤りがない場合は、「Step.2」の手順に進み、V-sonicの稼働状況を確認してください。

#### ● Step.2 V-sonic の稼働状況の確認

V-sonic がオフラインになっている可能性がありますので、V-sonic の状態を確認します。オフラインとなっている 場合は、PoE インジェクタまたは、PoE 対応 HUB が正常に動作しているか、また、それらに正しく LAN ケーブルが接 続されているかを確認します。

1. メインメニューより[DEVICES]をクリックします。

| ©                         | ЛК                                     | E                           | verything Is G                   | ood 100%         | nce!               | test V               | hyperview $\checkmark$ |
|---------------------------|----------------------------------------|-----------------------------|----------------------------------|------------------|--------------------|----------------------|------------------------|
| B Load: Unavailable       |                                        | Network: Good               |                                  |                  |                    | • Good               | • Fair • Poor          |
|                           |                                        | 0-                          | <u> </u>                         | 0<br>0<br>0<br>0 |                    |                      | 2                      |
|                           | ay detected, kodung into dilavariable. | N/A<br>Internet<br>Capacity | N/A<br>No Gateway<br>Utilization | 0<br>Switches    | 1<br>Access Points | 2<br>Clients<br>WiFi | 0<br>Guests            |
| WiFi Traffic Distribution | 2.4GHz 5GHz                            |                             |                                  |                  |                    |                      |                        |

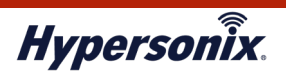

2. V-sonic 一覧画面が表示されますので、対象の V-sonic の状態を確認します。[STATUS]欄に DISCONNECTED と表示されている場合は、オフラインであることを示していますので、V-sonic の設定が正しいか、V-sonic 本体 が PoE インジェクタまたは、PoE 対応 HUB に LAN ケーブルが正しく接続されているか確認します。

| U   | <ul> <li>UńiFi Network</li> </ul> |               |              |                 |             |             |         | ~ : |
|-----|-----------------------------------|---------------|--------------|-----------------|-------------|-------------|---------|-----|
| 6   | All (1) Gateway/Switches (0)      | APs (1)       |              |                 |             |             | Q       |     |
|     |                                   | IP ADDRESS    | STATUS       | MODEL           | VERSION     | UPTIME      | CLIENTS | 8   |
| 0   | () test                           | 192.168.10.36 | DISCONNECTED | UniFI AP-AC-Pro | 4.0.21.9965 | 23h 58m 13s | Ö       |     |
| 0   | 1-1 of 1 device ( 📏 Rows p        | er page: 10 V |              |                 |             |             |         |     |
| [6] |                                   |               |              |                 |             |             |         |     |
| O   |                                   |               |              |                 |             |             |         |     |
|     |                                   |               |              |                 |             |             |         |     |
|     |                                   |               |              |                 |             |             |         |     |
|     |                                   |               |              |                 |             |             |         |     |

V-sonic 本体に LAN ケーブルが正しく接続されていた場合は、弊社サポートセンターにお問い合わせください。